# How to create an account, add a payment account and file a request for copies on eFile.

Go to this website to file into a case- https://efiletx.tylertech.cloud/OfsEfsp/ui/landing

## **Click register to create an account**

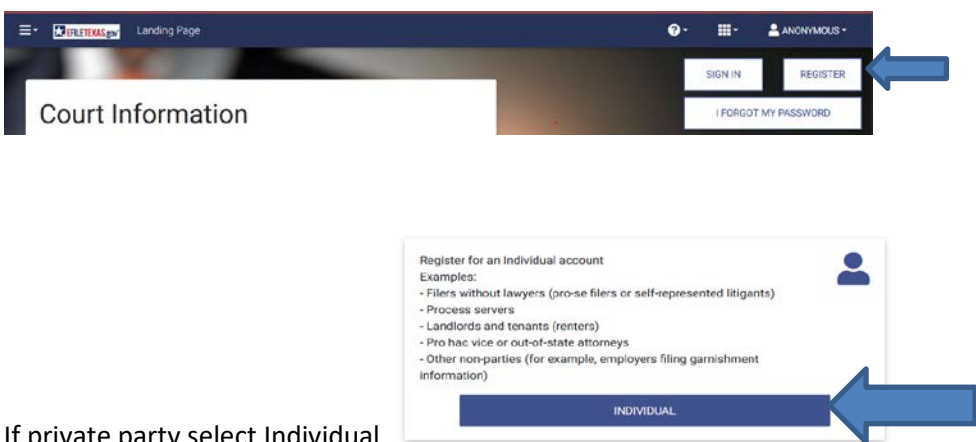

If private party select Individual

Complete forms to create an account.

## **Creating Payment Account**

You must create a payment account to finish your request. You can do so by selecting the 3 bars in the upper left corner and selecting my payment accounts

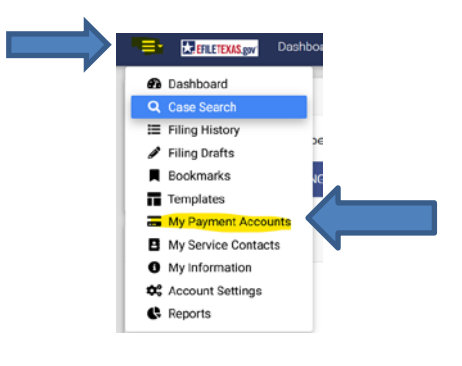

## **Click Add Account**

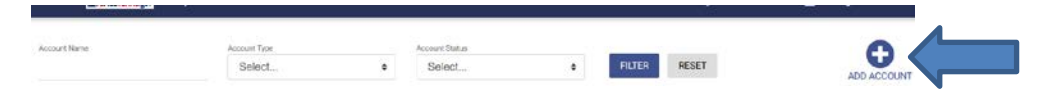

Name your account and select credit or bank account, then click enter information

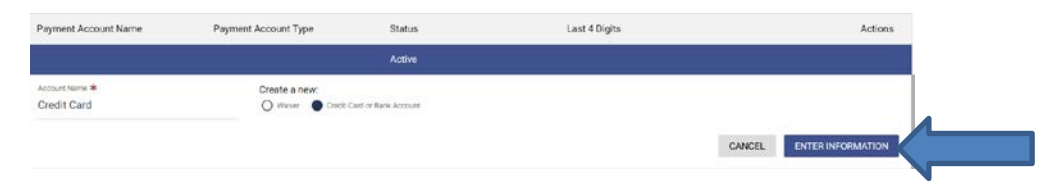

Select credit or e-check and enter your payment account information then press continue

| Method of Payment<br>Credit Card<br>Credit Card                                        |                                                  |                  |
|----------------------------------------------------------------------------------------|--------------------------------------------------|------------------|
| Cardholder Information<br>Enter the information as it<br>asterisk (*) are required for | oppetrs on the Cerdholder Account. The fields ra | arked with a red |
| Card Type                                                                              | · · ·                                            |                  |
| Card Number                                                                            |                                                  |                  |
| Exp Honth                                                                              | MM * Exp Year MMY *                              |                  |
| CVV Code                                                                               | · CW Heb                                         |                  |
| Name on Card                                                                           | *<br>Naximum of 30 characters                    |                  |
| Address Type                                                                           | ●US ○Foreign                                     |                  |
| Address Line 1                                                                         | Street address, P.O. box, company name, c/o      |                  |
| Address Line 2                                                                         | Apartment, suite, une, building, floor, etc.     |                  |
| City                                                                                   |                                                  |                  |
| State                                                                                  | v *                                              |                  |
| Zin Code                                                                               |                                                  |                  |

Verify that your information is correct.

Go back to your dashboard by clicking the 3 lines in the upper left corner again and selecting dashboard.

| ≣- | EFILETEXAS.gov Dashba |
|----|-----------------------|
| Ð  | Dashboard             |
| Q  | Case Search           |
| ≣  | Filing History        |
| ø  | Filing Drafts         |
|    | Bookmarks             |
| Π. | Templates             |
|    | My Payment Accounts   |
| B  | My Service Contacts   |
| 0  | My Information        |
| \$ | Account Settings      |
| ¢  | Reports               |
|    |                       |

Fees for copies are-

Mailed paper copies - \$1 per page

Electronic copies Pages 1-10 - \$1 per page

Electronic copies Pages 11 + .10 per page

If you wish your copies to be certified (paper or electronic) \$5 certification fee.

Uploading your request for copies- You will need to have a request prepared and in PDF format to upload into the case you are requesting copies from.

Select

| Start Filing                           | *            |
|----------------------------------------|--------------|
| Click the START FILING button below to | get started. |
| START FILING                           |              |

Select your filing location, if you know the specific court in Walker County, you can select that or just select Walker County-District Clerk

Select file into existing case

### Select Filing Location

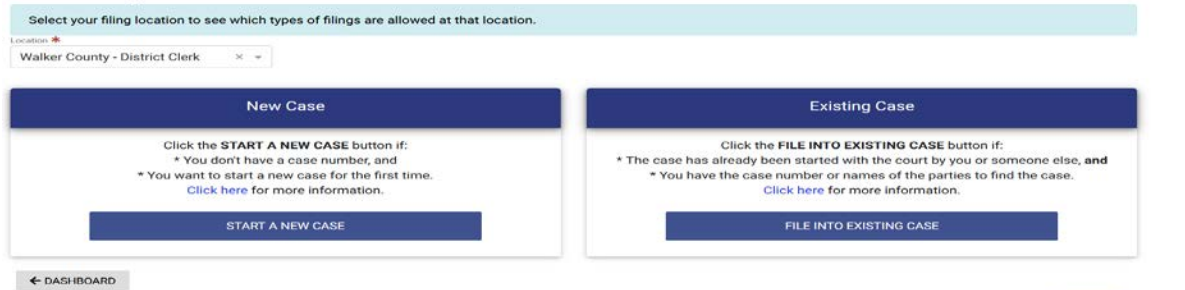

Be sure to select by Case # and put the Case # in the space provided

| ile into Existing Case                                   | ×            |
|----------------------------------------------------------|--------------|
|                                                          |              |
| Walker County - District Clerk × +                       |              |
| earch for a Case by                                      |              |
| Case Number O Party Name                                 |              |
| Type your case number exactly as you see it on your      |              |
| case documents.                                          |              |
| If the case is not found, or if you do not know the case |              |
| number, try searching for a case by Party Name, Click    |              |
| here for more case search tips.                          |              |
| 30 Harrber *                                             |              |
| ase Number is Required.                                  |              |
|                                                          |              |
| 0                                                        | ANCEL SEARCH |

Once you have input the correct case # and it pulls up, click the folder to file into the case

| Location: Walker County - District Clerk Case Nur | mber:                             |                             |  |
|---------------------------------------------------|-----------------------------------|-----------------------------|--|
| Case <b>vs</b> .                                  |                                   |                             |  |
| Location<br>Walker County - 12th District Court   | Case Category<br>Civil - Contract | Case Type<br>Other Contract |  |

You will now select the PDF file of your request to upload. Select Browse to search your file or drag the file here.

To upload your documents, click the **BROWSE** button or you can drag your documents into the box. On the Filings page you can link your documents to each filing. Any documents not linked will stay on the filings page to use for future filings.

|                                                      | Drag files here or | BROWSE |                     |                    |
|------------------------------------------------------|--------------------|--------|---------------------|--------------------|
| Maximum Filesize: 50.00 MB                           |                    |        |                     |                    |
| Supported File Types: Portable Document File (PDF) . |                    |        |                     |                    |
|                                                      |                    |        |                     |                    |
| Click Case information                               |                    |        |                     |                    |
| Maximum Filesize: 50.00 MB                           |                    |        |                     |                    |
| Supported File Types: Portable Document File (PDF) . |                    |        |                     |                    |
|                                                      |                    |        |                     |                    |
| SAVE DRAFT AND EXIT                                  |                    |        | SKIP TO FILINGS → → | CASE INFORMATION → |
|                                                      |                    |        |                     |                    |
| Click Parties                                        |                    |        |                     |                    |
|                                                      |                    |        |                     |                    |
|                                                      |                    |        |                     |                    |
| ← PRELOAD DOCUMENTS SAVE DRAFT AND EXIT              |                    |        |                     | PARTIES ->         |
|                                                      |                    |        |                     |                    |

← CASE INFORMATION SAVE DRAFT AND EXIT

Make sure that your filing code is request

Documents at the bottom of the screen, click select documents and add the document you added on the first screen. Be sure to select if the document contains sensitive dates.

Then click go to optional services

| Request                                                                                                    |                                                                                                    |                              |                                                                   | 🔺 🗾 🗊                   |
|----------------------------------------------------------------------------------------------------|----------------------------------------------------------------------------------------------------|------------------------------|-------------------------------------------------------------------|-------------------------|
| Details Optional Services Communication                                                                                                    |                                                                                                    |                              |                                                                   | Hide Details            |
| Step 1: Pick your Filing Type.<br>- Pick "Efile Only" if you are only sending your documents to the court.<br>- Pick 'Efile and Sarve's bals provide a copy of your filed documents to<br>- To learn more about filing types, click here<br>- Step 2: Pick the Filing Code from the drop down box that matches the<br>- Step 2: Click the "Add Documents." button to add the document for the<br>- For more information about adding documents, click here<br>- To learn about lead documents and attachment documents, click here<br>- Click the "Add Piling" button and repeat the steps above if you need to | ,<br>the service contacts listed in the next section.<br>document you are filing. If you aren't sure which filing code to pick, contact the<br>e filing code.<br>e .<br>add more than one document. | court.                       | /                                                                 |                         |
| eFile and Serve                                                                                                    | ٥                                                                                                    | Request                      |                                                                   | × •                     |
| Filing Description                                                                                                    |                                                                                                    |                              | Client Reference Number<br>Firm client re-bill or case tracking # |                         |
| Comments to Court                                                                                                    |                                                                                                    |                              |                                                                   |                         |
|                                                                                                    |                                                                                                    |                              |                                                                   | GO TO OPTIONAL SERVICES |
| Documents*                                                                                                    |                                                                                                    |                              |                                                                   |                         |
| Component Name                                                                                                    | Actions                                                                                                    | Description                  |                                                                   | Security                |
| Lead Document                                                                                                    | SELEC                                                                                                    | DOCUMENTS This document is r | equired.                                                          |                         |
| Attachments                                                                                                    | SELECT                                                                                                    | DOCUMENTS                    |                                                                   |                         |

### Click the arrow beside the document to add it then click save.

| S | elect Document(s) for Lead Document                                                                                                    | ×    |
|---|----------------------------------------------------------------------------------------------------|------|
|   | Lead Document - the main document for the Filing Code you picked. The court file stamps this document.                                                                                                    |      |
|   | Atachments (only available for some courts) - documents that support the Lead Document (like receipts or exhibits). The court does not file stamp Attachments.                                                                                                    |      |
|   | To learn how to add more than one Lead Document, click here.                                                                                                    |      |
|   | To learn more about Lead Documents or Attachments, click here.                                                                                                    |      |
|   | Security: Most court documents are public (non-confidential) even though they contain personal information that you may like to keep private. You may need a court order to be able to select confidential. Please speak to court staff before selecting confidential because your filing may be rejected. |      |
|   | sol Selected Selected                                                                                                    |      |
|   | Drag files here or BROWSE                                                                                                    |      |
| 1 | Assimon Filester 54.70 MB                                                                                                    |      |
|   | ироптео не турез, попаве околнет не (поп).                                                                                                    |      |
|   | CANCEL                                                                                                    | SAVE |

Click the arrow beside the options your need, if you want certified, click certification and seal

If you want a document mailed or emailed that is less than 11 pages, select Copies-Non Certified and put the amount of pages.

FILINGS 🗲

If you want a document emailed is more than 10 pages you will need to select Copies –Non Certified and put 10 in the box then select Copies-Electronic for the remainder of pages and put the amount of pages that are 11+

| Not Selected                     |            |             | S |
|----------------------------------|------------|-------------|---|
| Bond Approval Fee                | ?? × \$5   | <b>→</b>    |   |
| Certification and Seal           | \$5        | • •         |   |
| Copies - Electronic              | ?? x \$0.1 | ÷           |   |
| ssue Abstract of Judgment        | 29 × \$8   | <b>→</b>    |   |
| ssue Citation                    | ?? × \$8   | <b>→</b>    |   |
| ssue Expunction - Certified Mail | 33 x \$15  | <b>→</b>    |   |
| ssue Expunction - Electronic     | ?? × \$3   | ÷           |   |
| ssue Precept/Notice              | 22 × 58    | ÷           |   |
| ssue Subpoena                    | 27 x \$8   | <b>&gt;</b> |   |
| ssue Writ                        | 27 × \$8   | <b>→</b>    |   |
| ssue Writ of Withholding         | 22 × \$15  | ÷           |   |
| Jury Fee                         | 27 × \$40  | →           |   |
| Service - Certified Mail         | 22 × \$75  | <b>→</b>    |   |
| Service - Constable - All Other  | ?? x \$100 | <b>→</b>    |   |
| Service - Sheriff - All Other    | 22 × \$100 | <b>→</b>    |   |
| Copies - Non-Certified           | 22 × 51    | <b>→</b>    | , |

#### **Click Service**

|           |                     | V | 10011010   |  |
|-----------|---------------------|---|------------|--|
| ← PARTIES | SAVE DRAFT AND EXIT |   | SERVICE -> |  |

You will have to select a service contact, generally yourself, if you are not there, add yourself as a contact.

Once you have added or selected the contact, click fees.

| FILINGS SAVE DRAFT AND EXIT |
|-----------------------------|

Select use existing payment account and select the account that you just created

Select person responsible

Select not applicable for filer type.

You can click calculate fees for it to show you what your fees will be. If everything looks right, click summary in the bottom right corner.

| ou must pick a Payment Account even if there are no fees. If you cannot pick a payment account from t                                                                                                    | the dropdown, click here to learn               |
|----------------------------------------------------------------------------------------------------|-------------------------------------------------|
| ow to add one and pick up where you left on.                                                                                                    |                                                 |
| you are using a fee waiver, pick the Waiver Account.                                                                                                    |                                                 |
| If you are requesting a fee waiver for the first time, click here to read how to add a waiver account.                                                                                                    |                                                 |
| If you are requesting a Waiver for the first time, or your old Waiver request has expired, make sure to co<br>heck that you are approved to use a Waiver. If you incorrectly use a Waiver account, your filing may be r | ntact the court you are filing into to ejected. |
| he Party Responsible for Fees is usually the party the documents are filed for.                                                                                                    |                                                 |
| lick the Calculate Fees button to see the total fees or click the Summary button to review the envelope,<br>laced on your account for the amount listed, but you will not be charged until your filing is accepted.     | including the fees. A hold will be              |
| Payment Account *                                                                                                    |                                                 |
| Credit Card Credit Card                                                                                                    | х 👻                                             |
|                                                                                                    |                                                 |
|                                                                                                    |                                                 |
| Party Responsible for Fees * NO ATTORNEY                                                                                                    | SEARCH                                          |
| Perty Responsible for Fess * NO ATTORNEY                                                                                                    | SEARCH                                          |
| Perry Responsible for Fees * NO ATTORNEY                                                                                                    | SEARCH                                          |

This will take you to a summary of what you have filed, if everything looks correct click submit and then filing will be sent to the clerk's office for review.

SUMMARY ->

If we have any questions or issues, we will contact you.